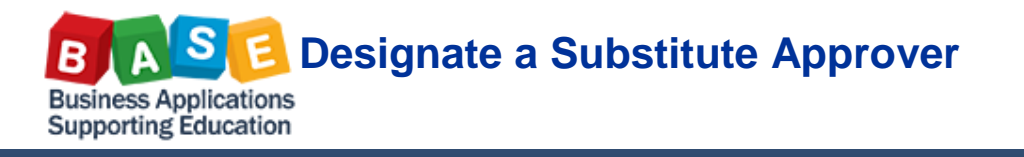

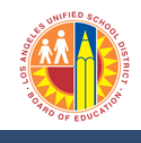

This job aid will guide you with steps on how to designate a substitute to review and approve system worklist items on your behalf. Worklist tasks may include approval tasks for Shopping Carts, Travel Expense Reports and Purchase Orders. As a task owner, you can assign multiple substitutes if desired and designate different individuals to act on your behalf for different worklist tasks.

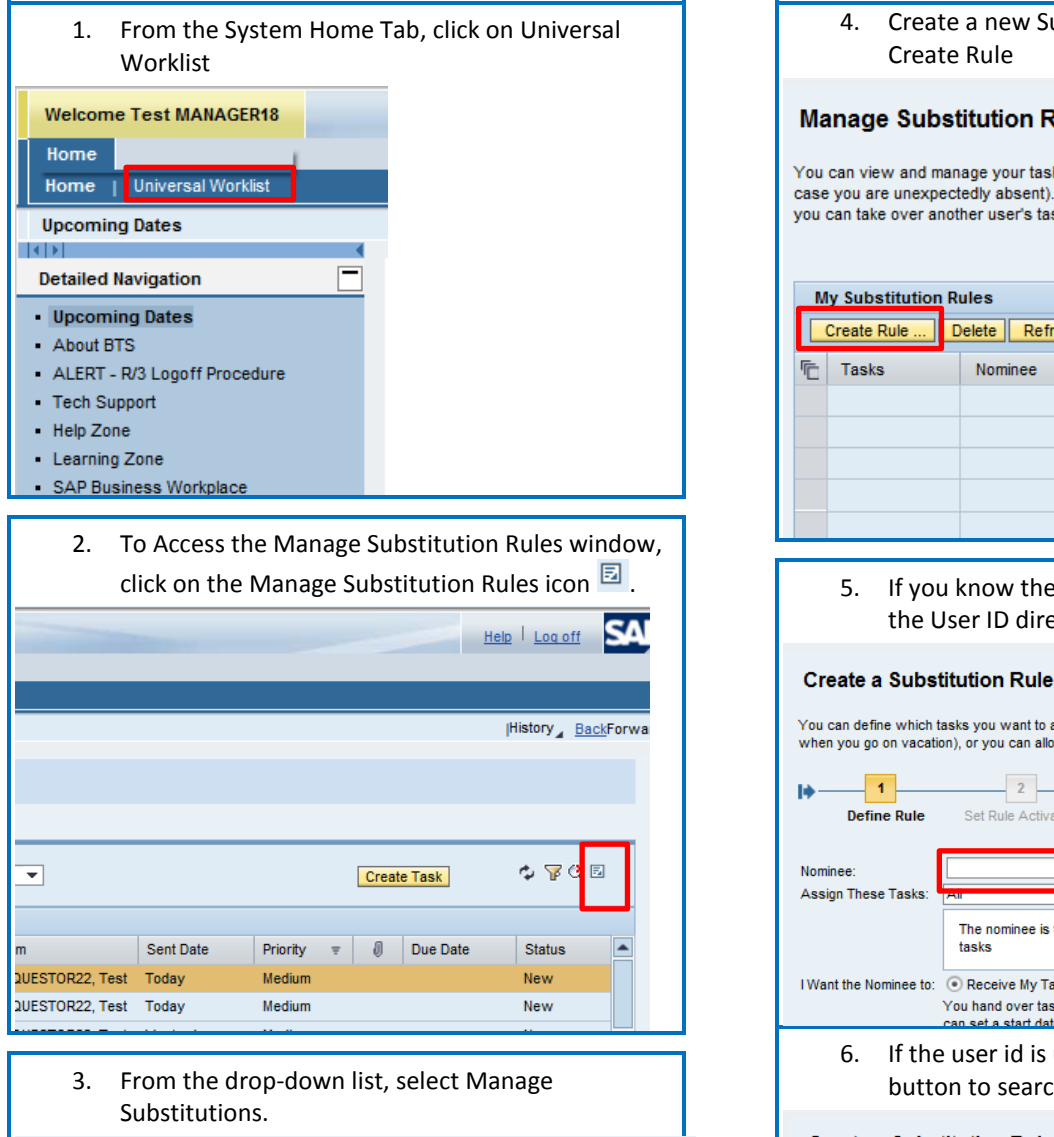

| <b></b>           |           |          |   | Create | Task 🗢 🍞 🤇 🗉<br>Refresh<br>Personalize View |
|-------------------|-----------|----------|---|--------|---------------------------------------------|
| From              | Sent Date | Priority | Ŧ | J      | Manage Substitution Rules                   |
| REQUESTOR22, Test | Today     | Medium   |   |        | New                                         |
| REQUESTOR22, Test | Today     | Medium   |   |        | New                                         |
| REQUESTOR22, Test | Yesterday | Medium   |   |        | New                                         |
| REQUESTOR22, Test | Yesterday | Medium   |   |        | New                                         |
| REQUESTOR22, Test | Yesterday | Medium   |   |        | New                                         |

|                    | 4.                            | Create<br>Create                       | a new Subs<br>Rule                                         | stitution rule, click                                                                           | on the button                                              |
|--------------------|-------------------------------|----------------------------------------|------------------------------------------------------------|-------------------------------------------------------------------------------------------------|------------------------------------------------------------|
| Ма                 | anage                         | e Subst                                | titution Rul                                               | es                                                                                              |                                                            |
| You<br>case<br>you | can vie<br>you an<br>can take | w and man<br>e unexpect<br>e over anot | age your task su<br>tedly absent). You<br>her user's tasks | bstitution rules. You can mal<br>u can create several substitu<br>(if this user has allowed you | ke an assignee re<br>ution rules to cove<br>to 'fill in'). |
| M                  | ly Subs                       | titution R                             | ules                                                       |                                                                                                 |                                                            |
|                    | Create F                      | Rule D                                 | elete Refresh                                              |                                                                                                 |                                                            |
| Ē                  | Tasks                         |                                        | Nominee                                                    | What To Do                                                                                      | Status                                                     |
|                    |                               |                                        |                                                            |                                                                                                 |                                                            |
|                    |                               |                                        |                                                            |                                                                                                 |                                                            |
|                    |                               |                                        |                                                            |                                                                                                 |                                                            |
|                    |                               |                                        |                                                            |                                                                                                 |                                                            |
|                    |                               |                                        |                                                            |                                                                                                 |                                                            |

5. If you know the User id of the substitute, enter the User ID directly in the Nominee field.

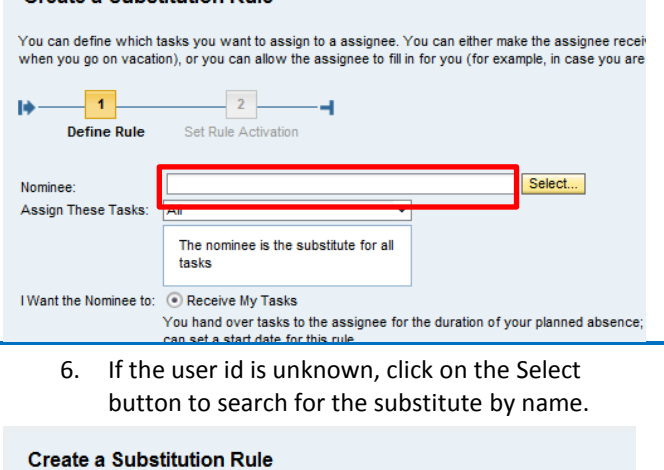

| You can define which t<br>when you go on vacati | asks you want to assign to a assignee. You can either make the assignee reconn<br>on), or you can allow the assignee to fill in for you (for example, in case you ar | e<br>e |
|-------------------------------------------------|----------------------------------------------------------------------------------------------------|--------|
| I)1                                             | 2                                                                                                    |        |
| Define Rule                                     | Set Rule Activation                                                                                                    |        |
| Nominee:                                        | Select                                                                                                    |        |
| Assign These Tasks:                             |                                                                                                    |        |
|                                                 | The nominee is the substitute for all tasks                                                                                                    |        |

# BLASE Designate a Substitute Approver Business Applications Supporting Education

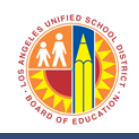

## Updated: 7/15/2013

7. Enter the last name a space first letter of the first name followed by an asterisk. Then click the Search button.

|                                                                                                    | Find People                       | 5   |
|----------------------------------------------------------------------------------------------------|-----------------------------------|-----|
| Create a Substitution Rule                                                                                                    | Search For Names: gomez d* Search |     |
| You can define which tasks you want to assig<br>example, when you go on vacation), or you ca                                                         | Current Selection                 |     |
| unexpectedly absent).                                                                                                    | Tin User                          |     |
| Define Rule Set Rule Activation                                                                                                    |                                   |     |
| Nominee: All                                                                                                    |                                   |     |
| The nominee is the s<br>all tasks                                                                                                    |                                   |     |
| I Want the Nominee to: <ul> <li>Receive My Tasks</li> <li>You hand over tasks ti</li> <li>you can set a start dat</li> <li>Fill In For Me</li> </ul> |                                   |     |
| If you are unexpected                                                                                                    | Apply Cancel                      | /// |

8. If the user is found select the user, click on the row and then click on the button Apply.

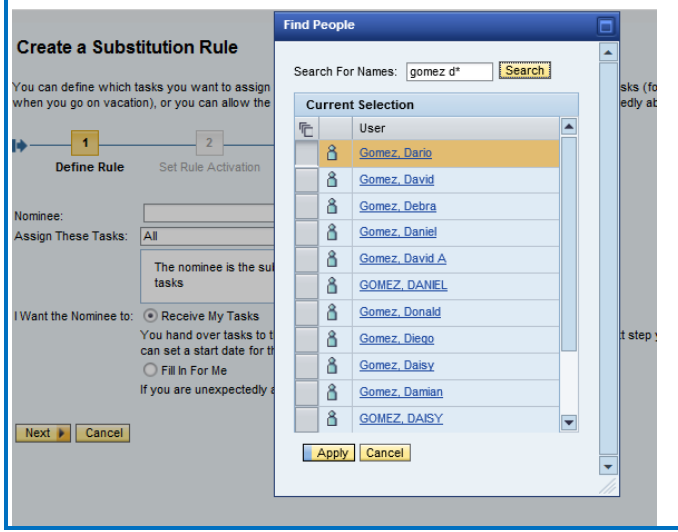

 Now select the substitution task from the drop down list: Assign These Tasks. In this example, I will select Shopping Cart Workflow. Selecting All will assign all tasks to the substitute.

#### Create a Substitution Rule

You can define which tasks you want to assign to a assignee. You can either make the assignee receive you when you go on vacation), or you can allow the assignee to fill in for you (for example, in case you are unexi 1 2 1. \_\_\_\_ Define Rule Set Rule Activation Gomez, Dario Select... Nominee: Assign These Tasks: All -AP Workflow AR Workflow Contract Workflow I Want the Nominee to: GL Workflow the duration of your planned absence; in the Not classified AP(PCard) Workflow PO Workflow nee can take over your tasks completely. RFx Workflow Next 
Cancel
Travel Workflow Shopping Cart Workflow

10. Next select either the Receive My Tasks or the Fill in For Me radio button. If Receive My Tasks is selected, the substitute will immediately receive tasks in their Worklist. In this selection both the task owner and the substitute will receive email notifications to alert them of tasks needing action in the Worklist. NOTE: Either may approve the task and once it is approved it will disappear from the Universal Worklist (UWL). All "Time Keeper Approvers" will have the Shopping Cart Approver role. Now click on the Next button.

#### Create a Substitution Rule

You can define which tasks you want to assign to a assignee. You can either make the assignee re when you go on vacation), or you can allow the assignee to fill in for you (for example, in case you

| Define Rule                                               | 2 Set Rule Activation                                    |
|-----------------------------------------------------------|----------------------------------------------------------|
| Nominee:<br>Assign These Tasks:<br>I Want the Nominee to: | Gomez, Dario       Select         Shopping Cart Workflow |
| Next  Cancel                                              |                                                          |

# **Designate a Substitute Approver Business Applications** Supporting Education

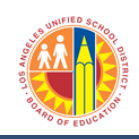

## Updated: 7/15/2013

11. By default, the substitution rule is enabled At Once. This means that the substitute will receive new task items in their Universal Worklist.

### Create a Substitution Rule

You can define which tasks you want to assign to a assignee. You can either make the as you can allow the assignee to fill in for you (for example, in case you are unexpectedly ab

| Define Rule Set Rule Activation                                                         |
|-----------------------------------------------------------------------------------------|
| On saving, turn on the following rule::  On - The rule will be enabled  At Once  On     |
| Off - The rule will not be enabled                                                      |
| You can turn the rule on or off at any time on the Substitution Rules Management screen |
| Previous Save Cancel                                                                    |

12. You can also specify a date of when you want the rule to be enabled.

Click on the Save button.

# Create a Substitution Rule You can define which tasks you want to assign to a assignee. You can either make the as you can allow the assignee to fill in for you (for example, in case you are unexpectedly abs

1 2 -I÷ Define Rule Set Rule Activation On saving, turn on the following rule:: 

On - The rule will be enabled At Once On 5/31/2013 Off - The rule will not be enabled You can turn the rule on or off at any time on the Substitution Rules Management screen.

Previous Save Cancel

13. After clicking on Save, note that the screen displays the new substitution rule.

#### Manage Substitution Rules

| You can view and manage your task substitution rules. You can make an assignee receive your tasks, or you<br>case you are unexpectedly absent). You can create several substitution rules to cover all cases. You can als<br>you can take over another user's tasks (if this user has allowed you to 'fill in'). |                            |              |                   |         |  |  |  |
|----------------------------------------------------------------------------------------------------|----------------------------|--------------|-------------------|---------|--|--|--|
| M                                                                                                    | y Substitution Rules       |              |                   |         |  |  |  |
|                                                                                                    | Create Rule Delete Refresh |              |                   |         |  |  |  |
| Ē                                                                                                    | Tasks                      | Nominee      | What To Do        | Status  |  |  |  |
|                                                                                                    | Shopping Cart Workflow     | Gomez, Dario | Receives my tasks | Ongoing |  |  |  |
|                                                                                                    |                            |              |                   |         |  |  |  |
|                                                                                                    |                            |              |                   |         |  |  |  |
|                                                                                                    |                            |              |                   |         |  |  |  |
|                                                                                                    |                            |              |                   |         |  |  |  |

14. If the desire is to create a substitute to "Fill In For Me", an example of the completed selection screen is below. The substitutes that are set up as "Fill In For Me" will receive email notifications as soon as the substitute takes over the "Fill in For Me" approval task.

#### Create a Substitution Rule

| You can define which t<br>when you go on vacation | asks you want to assign to a assignee. You can either make the assignee recion), or you can allow the assignee to fill in for you (for example, in case you ar |
|---------------------------------------------------|----------------------------------------------------------------------------------------------------|
| Define Rule                                       | Set Rule Activation                                                                                                    |
| Nominee:<br>Assign These Tasks:                   | Yen, Laurie Select                                                                                                    |
| I Want the Nominee to:                            | O Receive My Tasks                                                                                                    |
| _                                                 | You hand over tasks to the assignee for the duration of your planned absence<br>can set a start date for this rule                                             |
|                                                   | • Fill In For Me                                                                                                    |
|                                                   | If you are unexpectedly absent, the assignee can take over your tasks comple                                                                                   |
| Next 🕨 Cancel                                     |                                                                                                    |

15. Select the date the substitution should begin and click the Save button.

### Create a Substitution Rule

You can define which tasks you want to assign to a assignee. You can either make the as you can allow the assignee to fill in for you (for example, in case you are unexpectedly ab 1 2 

|        | Define Rule         | Set Rule Activation                   |                              |
|--------|---------------------|---------------------------------------|------------------------------|
| On sav | ving, turn on the f | ollowing rule:: 💿 On - The rule w     | rill be enabled              |
|        |                     | <ul> <li>At Once</li> </ul>           |                              |
|        |                     | 🔾 On                                  | <b>E</b> 7                   |
|        |                     | Off - The rule w                      | vill not be enabled          |
| You ca | an turn the rule or | n or off at any time on the Substitut | ion Rules Management screen. |
|        |                     |                                       |                              |
| I PI   | revious Save        | Cancel                                |                              |

16. Note the differences in the Receives My Tasks and the Fills In For Me substitute Status.

#### Manage Substitution Rules

You can view and manage your task substitution rules. You can make an assignee receive your tasks, or you case you are unexpectedly absent). You can create several substitution rules to cover all cases. You can also you can take over another user's tasks (if this user has allowed you to 'fill in').

| M | My Substitution Rules           Create Rule         Delete         Refresh |              |                   |                |  |  |  |  |
|---|----------------------------------------------------------------------------|--------------|-------------------|----------------|--|--|--|--|
| Ē | Tasks                                                                      | Nominee      | What To Do        | Status         |  |  |  |  |
|   | Shopping Cart Workflow                                                     | Gomez, Dario | Receives my tasks | Ongoing        |  |  |  |  |
|   | All                                                                        | Yen, Laurie  | Fills In For Me   | Starts 5/31/13 |  |  |  |  |
|   |                                                                            |              |                   |                |  |  |  |  |
|   |                                                                            |              |                   |                |  |  |  |  |
|   |                                                                            |              |                   |                |  |  |  |  |

67

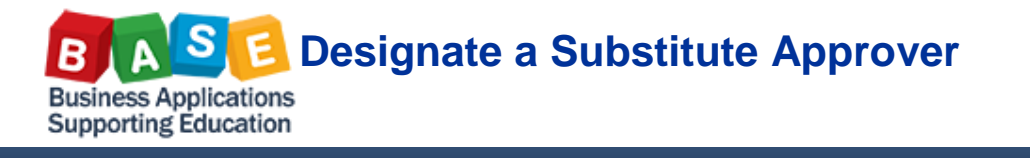

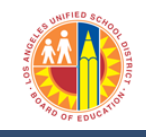

### Updated: 7/15/2013

# 17. If you are "Fill In" for someone else, this will display under **Other Users' Substitution Rules** section.

The substitute must click the Take Over button in order to fill in for the task owner.

# Manage Substitution Rules

You can view and manage your task substitution rules. You can make an assignee receive your tasks, or you can set an assignee to fill in for you (for example, in case you are unexpectedly absent). You can create several substitution rules to cover all cases. You can also see other users' substitution rules involving you, and rou can take over another user's tasks (if this user has allowed you to 'fill in').

| M | My Substitution Rules           Create Rule         Delete         Refresh |         |            |        |                 |             |   |  |
|---|----------------------------------------------------------------------------|---------|------------|--------|-----------------|-------------|---|--|
| Ē | Tasks                                                                      | Nominee | What To Do | Status | Rule Activation | Turn On/Off | - |  |
|   |                                                                            |         |            |        |                 |             |   |  |
|   |                                                                            |         |            |        |                 |             |   |  |
|   |                                                                            |         |            |        |                 |             |   |  |
|   |                                                                            |         |            |        |                 |             |   |  |
|   |                                                                            |         |            |        |                 |             | - |  |

| Other Users' Substitution Rules | Other Users' Substitution Rules |            |         |           |   |  |  |
|---------------------------------|---------------------------------|------------|---------|-----------|---|--|--|
| Task Owner                      | Tasks                           | What To Do | Status  | Take Over | - |  |  |
| MANAGER17, Test                 | Shopping Cart Workflow          | Fill In    | Ongoing | Take over |   |  |  |
|                                 |                                 |            |         |           |   |  |  |
|                                 |                                 |            |         |           |   |  |  |
|                                 |                                 |            |         |           |   |  |  |
|                                 |                                 |            |         |           | - |  |  |
|                                 |                                 |            |         |           |   |  |  |

| 18. To end the sub       | otitue rule, the substitute should c | lick the <b>End take-over</b> l | outton when fin | ished filling in for the t | ask owne |
|--------------------------|--------------------------------------|---------------------------------|-----------------|----------------------------|----------|
| Other Users' Substitutio | on Rules                             |                                 |                 |                            |          |
| Task Owner               | Tasks                                | What To Do                      | Status          | Take Over                  | -        |
| MANAGER17, Test          | Shopping Cart Workflow               | Fill In                         | Ongoing         | End take-over              |          |
|                          |                                      |                                 |                 |                            |          |
|                          |                                      |                                 |                 |                            |          |
|                          |                                      |                                 |                 |                            | -        |